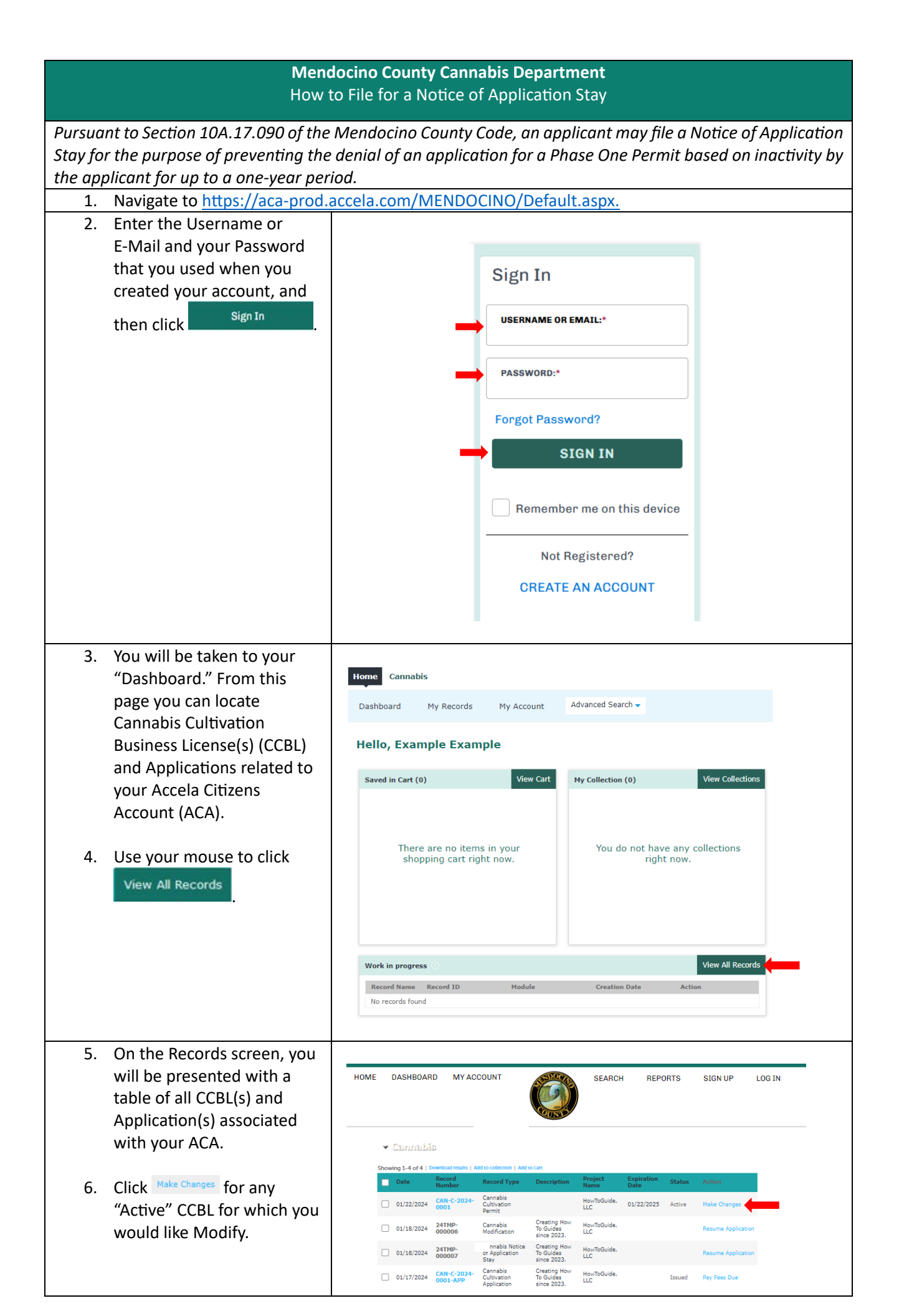

| 7. Select the "Cannabis Notice<br>of Application Stay" option<br>and click<br>Continue Application »                                                                                                    | Home       Cannabis         Create an Application       Search Applications       Request an Inspection         Select an Amendment Type       Choose one of the following available amendment types. For assistance or to apply for an amendment type not listed below please contact us.         Search       Cannabis Modification         Cannabis Modification       Cannabis Notice of Application Stay         Cannabis Withdrawal       Continue Application >                                                                   |
|----------------------------------------------------------------------------------------------------|----------------------------------------------------------------------------------------------------|
| 8. Review the Business Legal<br>Name and detailed<br>description associated with<br>your CCBL and ensure it is<br>the correct license you wish<br>to apply for a Notice of<br>Application Stay, then click<br>Continue Application » | Home       Cannabis         Create an Application       Search Applications       Request an Inspection         Create an Application       Search Applications       Request an Inspection         1 Business Details       2 Location and<br>Contacts       3 General<br>Information       4 Review       5 Pay Fees       6         Step 1:Business Details>Business Details                                                                                                    |
| *Note, if the Business Legal<br>Name is not correct, click<br><sup>Save and resume later</sup> and repeat<br>Steps 4 through 8, ensuring you<br>select "Make Changes" on the<br>correct CCBL in Step 6.                              | Detailed Description:<br>Cannabis outlivation business focused on dean holistic<br>and naturally sourced cultivation techniques.<br>spell check<br>Save and resume later Continue Application »                                                                                                    |
| 9. Review the Address and<br>Parcel information and<br>ensure it is the correct<br>location for which you wish<br>apply for a Notice of<br>Application Stay. If it is, click<br>Continue Application »                               | Home       Cannabis         Create an Application       Search Applications       Request an Inspection         Cannabis Notice of Application Stay       1       Business Details       2       Location and<br>Contacts       3       General<br>Information       4       Review       5       Pay Fees       6         Step 2:Location and Contacts > Location       3       Information       4       Review       5       Pay Fees       6         Address       * indicates a required field.       * indicates a required field. |
|                                                                                                    | S01 LOW GAP   * City: * State: * Zip: UKAH CA 95482 Search Clear Parcel Acreage GIS: 0010501400 0 Search Clear Save and resume later Continue Application >>                                                                                                    |

| 10. Review the Applicant<br>information and Contacts      | Home Cannabis                                                                                                    | :                                                                                               |                        |                      |                           |                                 |                     |
|-----------------------------------------------------------|----------------------------------------------------------------------------------------------------|-------------------------------------------------------------------------------------------------|------------------------|----------------------|---------------------------|---------------------------------|---------------------|
| List.                                                     | Create an Applica                                                                                                    | ation Sea                                                                                       | rch Applicati          | ions Re              | equest an Inspe           | ection                          |                     |
| 11 Click Continue Application »                           | Cannabis Notice                                                                                                    | of Application                                                                                  | Stay                   |                      |                           |                                 |                     |
|                                                           | 1 Business Details                                                                                                    | 2 Location and<br>Contacts                                                                      | 3 G                    | ieneral<br>formation | 4 Review                  | 5 Pay Fees                      | 6                   |
|                                                           | Step 2:Locati<br>Applicant                                                                                                    | on and Coni                                                                                     | tacts > Coi            | ntacts               |                           | * Indicates                     | a required field.   |
|                                                           | To add new contacts, click<br>Example Example<br>example/207email@pr<br>Primary phone:7777<br>Secondary Phone:<br>Edit<br>Contact Addresses<br>To edit a contact address,<br>Required contact address<br>Showing 1-1 of 1 | the Select from Accou<br>le<br>oton.me<br>7777777<br>click the address link.<br>type(s).Mailing | nt or Add New but      | ion. To edit a conta | ict, click the Edil link. |                                 |                     |
|                                                           | Address Type<br>Mailing                                                                                                    | Recipient                                                                                       | Address<br>21 W 4th St |                      |                           | Action                          |                     |
|                                                           |                                                                                                    |                                                                                                 |                        |                      |                           |                                 |                     |
|                                                           | Contact List                                                                                                    |                                                                                                 |                        |                      |                           |                                 |                     |
|                                                           | To add new contacts, click                                                                                                    | the Select from Accou                                                                           | nt or Add New but      | ton. To edit a conta | ict, click the Edit link. |                                 |                     |
|                                                           | Select from Ac                                                                                                    | count Add                                                                                       | d New I                | Look Up              |                           |                                 |                     |
|                                                           | Showing 0-0 of 0                                                                                                    |                                                                                                 |                        |                      |                           |                                 |                     |
|                                                           | Full Name N                                                                                                    | ame Co                                                                                          | ntact Type             | Work Phone           | Fax E                     | -mail Action                    |                     |
|                                                           |                                                                                                    |                                                                                                 |                        |                      |                           |                                 |                     |
|                                                           | Licensed Pro                                                                                                    | fessional L                                                                                     | ist                    |                      |                           |                                 |                     |
|                                                           | To add a new DCC License<br>License Number, click the I                                                                                                    | a Number, click the Sel<br>Look Up button.                                                      | lect from Account of   | or Add New button.   | . To edit a DCC License   | Number, click the Edit link. To | find a DCC          |
|                                                           | Add New<br>Showing 1-1 of 1                                                                                                    |                                                                                                 |                        |                      |                           |                                 |                     |
|                                                           | License Number                                                                                                    | License Type                                                                                    | Contact Nam            | ne Bu                | isiness Name              | Business License Hor<br>#       | me Phone Fa         |
|                                                           | TBA                                                                                                    | Cultivation -<br>Medium Outdoor                                                                 |                        |                      |                           |                                 | Þ                   |
|                                                           |                                                                                                    |                                                                                                 |                        |                      |                           |                                 |                     |
|                                                           | Save and resun                                                                                                    | ne later                                                                                        |                        |                      | -                         | Continue Appl                   | ication »           |
| 12. Select "Yes" where asked<br>"Do you wish to apply for | Home Cannabis                                                                                                    | 5                                                                                               |                        |                      |                           |                                 |                     |
| Notification of Application<br>Stay?"                     | Create an Applica                                                                                                    | ation Sea                                                                                       | arch Applicat          | ions R               | equest an Inspe           | ection                          |                     |
| ·                                                         | Cannabis Notice                                                                                                    | of Application                                                                                  | Stay                   |                      |                           |                                 |                     |
| 13. Click Continue Application »                          | 1 Business Details                                                                                                    | <sup>2</sup> Location ar<br>Contacts                                                            | nd 3 G                 | eneral<br>formation  | 4 Review                  | 5 Pay Fees                      | 6                   |
|                                                           | Step 3:Gener                                                                                                    | al Informat                                                                                     | ion > Gene             | eral Infor           | mation                    | * indicates                     | s a required field. |
|                                                           | General Info                                                                                                    | rmation                                                                                         |                        |                      |                           |                                 |                     |
|                                                           | GENERAL INFORMA                                                                                                    | TION                                                                                            |                        |                      |                           |                                 |                     |
|                                                           | * Do you wish to ap<br>Stay?:                                                                                                    | pply for Notificat                                                                              | ion of Applica         | ation ()<br>O Y      | les () No                 |                                 |                     |
|                                                           | Save and resun                                                                                                    | ne later                                                                                        |                        |                      |                           | Continue Appl                   | lication »          |

| 14. Review your Cannabis<br>Notice of Application Stay.                                                                        | General Information                                                                                                    |
|----------------------------------------------------------------------------------------------------|----------------------------------------------------------------------------------------------------|
| 15. Scroll down and review the<br>Certification then click on<br>the checkbox confirming<br>you agree to the<br>certification. | GENERAL INFORMATION Edit Do you wish to apply for Notification of Application Stay?: Yes I certify that I have read and understand the instructions that accompany this application and that the statements made as part of this application are true, complete, and correct and that no material information has been omitted. By checking the box below, I understand and agree that I am electronically signing and filing this application. |
| 16. Click Continue Application »                                                                                               | By checking this box, I agree to the above certification. Date:  Save and resume later  Continue Application >                                                                                                    |
| 17. Review the Application Fees<br>associated with the Notice<br>of Application Stay (NAS<br>Fee)                              | Home Cannabis                                                                                                    |
| 18. Click Check Out ».                                                                                                    | Create an Application Search Applications Request an Inspection Cannabis Notice of Application Stay                                                                                                    |
|                                                                                                    | 1     2 Location and<br>Contacts     3 General<br>Information     4 Review     5 Pay Fees     6 Record Issuance   Step 5:Pay Fees Listed below are preliminary fees based upon the information you've entered. Some fees are based on the quantity of work is the following screen will display your total fees                                                                                                    |
|                                                                                                    | Application Fees         Qty.         Amount                                                                                                    |
|                                                                                                    | NAS Fee 1 \$55.00  TOTAL FEES: \$55.00 Note: This does not include additional inspection fees which may be assessed later.                                                                                                    |
| •                                                                                                    | Check Out »                                                                                                    |
|                                                                                                    |                                                                                                    |
|                                                                                                    |                                                                                                    |
|                                                                                                    |                                                                                                    |

| <ul> <li>19. Review the payment processing information on the screen and confirm the Notice of Application Stay Fee you selected in the previous step is listed under PAY NOW.</li> <li>20. Click Checkout &gt;&gt;</li> </ul>                                                                                                    | Image: Cannabis         Dashboard       My Records       My Account       Advanced Search *         Image: Cannabis       Image: Cannabis       Advanced Search *         Image: Cannabis       Image: Cannabis       Image: Cannabis         Image: Cannabis       Image: Cannabis       Image: Cannabis         Image: Cannabis       Image: Cannabis       Image: Cannabis         Image: Cannabis       Image: Cannabis       Image: Cannabis         Image: Cannabis       Image: Cannabis       Image: Cannabis         Image: Cannabis       Image: Cannabis       Image: Cannabis         Image: Cannabis       Image: Cannabis       Image: Cannabis         Image: Cannabis       Image: Standard Standard |
|----------------------------------------------------------------------------------------------------|----------------------------------------------------------------------------------------------------|
| <ul> <li>21. Select one of the two payment options listed here: "Pay with Credit Card" or "Pay with Bank Account." Once you have selected your preferred payment method.</li> <li>22. Fill out the Credit Card Information (Or Bank Account information if "Pay with Bank Account" is selected).</li> <li>23. Click Submit Payment &gt;&gt;</li> </ul> | <form><form><form><form><form><form><form><form></form></form></form></form></form></form></form></form>                                                                                                    |

| 24. Please review the<br>information you have<br>provided then click "I Agree<br>to Terms and Conditions" | COUNTY OF<br>MENDOCINO<br>California                                                                                                    |
|----------------------------------------------------------------------------------------------------|----------------------------------------------------------------------------------------------------|
| 25. Click Submit Payment                                                                                  | <page-header>      App 2 (2007) 20(2)     20(2)     20(2)     20(2)     20(2)     20(2)     20(2)     20(2)     20(2)     20(2)     20(2)     20(2)     20(2)     20(2)     20(2)     20(2)     20(2)     20(2)     20(2)     20(2)     20(2)     20(2)     20(2)     20(2)     20(2)     20(2)     20(2)     20(2)     20(2)     20(2)     20(2)     20(2)     20(2)     20(2)     20(2)     20(2)     20(2)     20(2)     20(2)     20(2)     20(2)     20(2)     20(2)     20(2)     20(2)     20(2)     20(2)     20(2)     20(2)     20(2)     20(2)     20(2)     20(2)     20(2)     20(2)     20(2)     20(2)     20(2)     20(2)     20(2)     20(2)     20(2)     20(2)     20(2)     20(2)     20(2)     20(2)     20(2)     20(2)     20(2)     20(2)     20(2)     20(2)     20(2)     20(2)     20(2)     20(2)     20(2)     20(2)     20(2)     20(2)     20(2)     20(2)     20(2)     20(2)     20(2)     20(2)     20(2)     20(2)     20(2)     20(2)     20(2)     20(2)     20(2)     20(2)     20(2)     20(2)     20(2)     20(2)     20(2)     20(2)     20(2)     20(2)     20(2)     20(2)     20(2)     2</page-header> |
| 26. You have now submitted<br>and paid the fees<br>associated with your Notice<br>of Application Stay.    | Welcome to the Mendocino County!   bogged in ass:Max Hilken   Collections (0)   Card (1)   Count Management   Count   Cerch.   Count                                                                                                    |
| 27. A receipt of this transaction w<br>portal account and Cannabis A                                      | 201 West Lake Mendocino Dr, Ukiah CA 95482<br>200379<br>vill appear in your email (the email address associated with your ACA<br>Application).                                                                                                    |
| 28. Your Notice of Application Sta<br>Planning Department.                                                | y has now been submitted for review by the Mendocino County                                                                                                    |